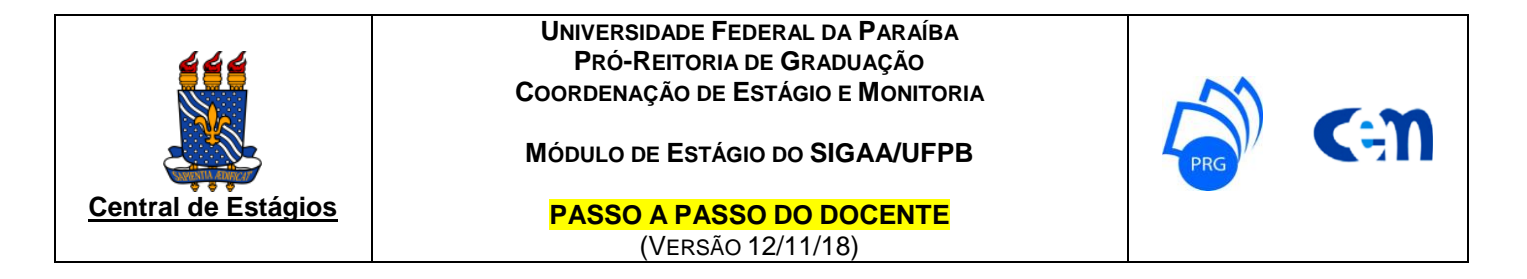

1) O preenchimento do Termo de Compromisso de Estágio (TCE) e do Plano de Atividades de Estágio (PAE) que, até o semestre 2016.2 era realizado manualmente, a partir do semestre 2017.1 deverá ser realizado pelo discente através do cadastro no SIGAA.

**2)** Acesse o site da PRG (www.prg.ufpb.br), clique em "Estágio" e em "SIGAA" e conheça também o "passo a passo do discente", para orientar seus estudantes quanto ao correto preenchimento do cadastro no SIGAA.

**3)** Para verificar a situação do cadastro do estágio dos seus orientandos, acesse o SIGAA e, no menu "Estágios", clique "Gerenciar Estágios".

| UFPB - SIGAA - Sistema Integrado de Gest                                | ão de Atividades Acadêmicas                                                                        |                             | Tempo de Ses                                                           | são: 00:30             | SAIR  |
|-------------------------------------------------------------------------|----------------------------------------------------------------------------------------------------|-----------------------------|------------------------------------------------------------------------|------------------------|-------|
| D Alterar vínculo<br>CI - DEPARTAMENTO DE SISTEMAS DE COMPUTAÇÃO (18.58 | 3)                                                                                                 | 🎯 Módulos<br>📲 Menu Docente | 1 Caixa Postal                                                         | 🍃 Abrir Cha<br>🔇 Ajuda | amado |
| 📦 Ensino 🍦 Pesquisa 🤝 Extensão 🚨 Biblioteca                             | 💽 Estágios 📕 Produção Intelectual 🚳 Ambientes                                                      | Virtuais                    |                                                                        |                        |       |
| Não há notícias cadastradas.                                            | Convênio de Estágio<br>Relatórios de Estágio<br>Consultar Ofertas de Estágio<br>Gerenciar Estágios | Editar I                    | Minhas Mensagens<br>Trocar Foto<br>Dados do Site Pessoal do<br>Docente |                        |       |
|                                                                         |                                                                                                    |                             | Ver Agenda das Turmas                                                  |                        |       |

4) Para elaborar e atribuir relatório(s) ao seu(s) orientado(s) de estágio, acesse o SIGAA e, no menu "Estágios", siga para "Relatórios de Estágio" e clique em "Gerenciar Relatórios de Estágio".
UFPB - SIGAA - Sistema Integrado de Gestão de Atividades Acadêmicas

|                                     |                        |                                                  |                                                            |                                  |                                                                          |                                 | -                                                    |                  |         |
|-------------------------------------|------------------------|--------------------------------------------------|------------------------------------------------------------|----------------------------------|--------------------------------------------------------------------------|---------------------------------|------------------------------------------------------|------------------|---------|
| Alt                                 | erar vínculo           |                                                  |                                                            |                                  | 🥥 Módulos                                                                | 🔥 c                             | aixa Postal                                          | 🍗 Abrir C        | hamado  |
| CI - DEPARTAMENTO DE SISTEMAS DE CO | MPUTAÇÃO (18.58        | )                                                |                                                            |                                  | 📲 Menu Docen                                                             | te 🏾 🔗 A                        | lterar senha                                         | 📀 Ajuda          |         |
| 😂 Ensino 🤞 Pesquisa  🂖 Extensã      | o 🖹 Biblioteca         | [ Estágios                                       | 🗾 Produção Intelectu                                       | ial 🐞 Ambiente                   | es Virtuais                                                              |                                 |                                                      |                  |         |
| Não há notícias cadastrada          | 5.                     | Convênio<br>Relatórios<br>Consultar<br>Gerenciar | de Estágio<br>de Estágio<br>Ofertas de Estágio<br>Estágios | Gerenciar Listar/Alte Validar Re | Relatórios de Está<br>rar Atribuição de F<br>latório de Estágio<br>Editi | gio<br>Relatório<br>ar Dados do | has Mensager<br>Trocar Fo<br>5 te Pessoal o<br>Docen | ns 📄<br>to<br>te |         |
| 5) Clique em "Cadastrar N           | ovo Relatór            | io".                                             |                                                            |                                  |                                                                          | Ver Age                         | enda das Turmi                                       | as               |         |
| UFPB - SIGAA - Sistema In           | tegrado de Gest        | tão de Ativida                                   | des Acadêmicas                                             |                                  |                                                                          |                                 | Tempo de                                             | Sessão: 00:30    | SAIR    |
| ) Alterar vi                        | nculo                  |                                                  |                                                            |                                  | 🮯 Módulos                                                                | ې 🎲                             | Caixa Postal                                         | 🍗 Abrir (        | Chamado |
| CI - DEPARTAMENTO DE INFORMATICA (: | 11.01.34.01.01)        |                                                  |                                                            |                                  | 📲 Menu Docer                                                             | nte 🏾 🁮 /                       | Alterar senha                                        | 🗿 Ajuda          |         |
| Portal do Docente > Relatóri        | os de Estágio          |                                                  |                                                            |                                  |                                                                          |                                 |                                                      |                  |         |
|                                     | Cadastrar N            | lovo Relatório                                   | 🔾 : Visualizar                                             | 😺: Alterar                       | खिः Remover 🛛 🍕                                                          | ): Atribuir                     | ,                                                    |                  |         |
|                                     |                        | 1                                                | TIPOS DE RELATÓRIOS                                        | S DE ESTÁGIO                     |                                                                          |                                 |                                                      |                  |         |
| Relatórios de Estágio do Gest       | OR DE ESTÁGIOS         | 1                                                |                                                            |                                  |                                                                          |                                 |                                                      |                  |         |
| Título do Relatório                 | Tipo                   |                                                  | Período                                                    | Curso                            |                                                                          | Principal                       | Quantida<br>Pergi                                    | de de<br>untas   |         |
| Relatório final de estágio          | RELATÓRIO<br>DO DISCEN | DE ESTÁGIO                                       | RELATÓRIO FINAL                                            | Todos                            |                                                                          | Sim                             |                                                      | 4                | Q 🌍     |
| Relatório parcial de estágio        | RELATÓRIO<br>DO DISCEN | DE ESTÁGIO                                       | RELATÓRIO PERIÓD                                           | ICO Todos                        |                                                                          | Sim                             |                                                      | 4                | Q ©     |
| Meus Relatórios de Estágio          |                        |                                                  |                                                            |                                  |                                                                          |                                 |                                                      |                  |         |
| Título do Relatório                 | Тіро                   |                                                  | Período                                                    |                                  |                                                                          | Principa                        | l Quantida<br>Perg                                   | ide de<br>untas  |         |
| Nenhum Relatório Cadastrado.        |                        |                                                  |                                                            |                                  |                                                                          |                                 |                                                      |                  |         |
|                                     |                        |                                                  | Portal do Doo                                              | cente                            |                                                                          |                                 |                                                      |                  |         |

SIGAA | STI - Superintendência de Tecnologia da Informação da UFPB / Cooperação UFRN - Copyright © 2006-2017 | sig-revisao.bbn.ufpb.br | - v2.27.0.6613re

## 6) Escolha entre "Criar Relatório do Início" ou "Criar relatório tomando outro como base" e clique em "Avançar".

| UFPB - SIGAA - Sistema Integrado de Gestão de Atividades Acadêmicas                                                                                       |                | Tempo de :      | Sessão: 00:30 | SAIR  |  |  |
|----------------------------------------------------------------------------------------------------|----------------|-----------------|---------------|-------|--|--|
| ) Alterar vínculo                                                                                                    | 🮯 Módulos      | 🍏 Caixa Postal  | 🍗 Abrir Ch    | amado |  |  |
| CI - DEPARTAMENTO DE INFORMATICA (11.01.34.01.01)                                                                                                    | 📲 Menu Docente | 🔗 Alterar senha | 👩 Ajuda       |       |  |  |
| Portal do Docente > Relatórios de Estágio > Estratégia de Criação                                                                                         |                |                 |               |       |  |  |
|                                                                                                    |                |                 |               |       |  |  |
| INFORME A ESTRATÉGIA                                                                                                    |                |                 |               |       |  |  |
| Estratégia: 🔹 🖲 Criar Relatório do Início                                                                                                    |                |                 |               |       |  |  |
| Criar relatório tomando outro como base                                                                                                    |                |                 |               |       |  |  |
| Cancelar Avançar >>                                                                                                    |                |                 |               |       |  |  |
| * Campos de preenchimento obrigatório.                                                                                                    |                |                 |               |       |  |  |
|                                                                                                    |                |                 |               |       |  |  |
| Portal do Docente                                                                                                    |                |                 |               |       |  |  |
| SIGAA   STI - Superintendência de Tecnologia da Informação da UFPB / Cooperação UFRN - Copyright © 2006-2017   sig-revisao.bbn.ufpb.br   - v2.27.0.6613re |                |                 |               |       |  |  |

7) Escolha entre as opções disponíveis e clique em "Avançar".

Obs.: o relatório "SEMESTRAL" permite resposta apenas enquanto o cadastro está "ativo", já o relatório "FINAL" permite resposta apenas a partir do cadastro se tornar "concluído".

| amado |
|-------|
|       |
|       |
|       |
|       |
|       |
|       |
|       |
|       |
|       |
|       |
|       |
|       |
|       |
|       |
| SAIR  |
| amado |
|       |
|       |
|       |
|       |
|       |
|       |
|       |
|       |
|       |
|       |
|       |
|       |
|       |
|       |
|       |

Portal do Docente

SIGAA | STI - Superintendência de Tecnologia da Informação da UFPB / Cooperação UFRN - Copyright © 2006-2017 | sig-revisao.bbn.ufpb.br | - v2.27.0.6613re

9) Visualize o resumo do relatório e, para confirmar, clique em "Cadastrar Relatório".

| UFPB - SIGAA - Sistema Integrado de Gestão de Atividades Acadêmicas |                         | Tempo de S        | Sessão: 00:30 SAIR |
|---------------------------------------------------------------------|-------------------------|-------------------|--------------------|
| D Alterar vínculo                                                   | 🤪 Módulos               | 🍏 Caixa Postal    | 🍗 Abrir Chamado    |
| CI - DEPARTAMENTO DE INFORMÁTICA (11.01.34.01.01)                   | 📲 Menu Docente          | Alterar senha     | 🙆 Ajuda            |
| PORTAL DO DOCENTE > RELATÓRIOS DE ESTÁCIO > VISUALIZAÇÃO            |                         |                   |                    |
| PORTAL DO DOCENTE > RELATORIOS DE L'STAGIO > VISUALIZAÇÃO           |                         |                   |                    |
| ③Nova Pergunta 🛛 🛨 / 🐥 : Mover pergunta para cima ou para baixo     | 😺: Alterar pergunta     | 🞯: Remover pergun | ta                 |
| Resumo do Relatório                                                 |                         |                   |                    |
| Tipo de Relatório: RELATÓRIO DE ESTÁGIO DO DISCENTE                 |                         |                   |                    |
| Período: RELATÓRIO PERIÓDICO                                        |                         |                   |                    |
| Título: Relatório parcial de estágio                                |                         |                   |                    |
| Curso: Todos                                                        |                         |                   |                    |
| Principal: Sim                                                      |                         |                   |                    |
| Relatório                                                           |                         |                   |                    |
|                                                                     |                         |                   |                    |
| 4. Parqueta disportativa 4                                          |                         |                   | 1 + 9              |
| 1. Pergunta dissertativa 1. 🕷                                       |                         |                   |                    |
| Resposta Dissertativa                                               |                         |                   |                    |
|                                                                     |                         |                   |                    |
|                                                                     |                         |                   | <b>☆</b> 🗣 🥪 🥶     |
| 2. Pergunta única escolha 1. 🖈                                      |                         |                   |                    |
| igen a) Resposta 1                                                  |                         |                   |                    |
| b) Resposta 2                                                       |                         |                   |                    |
| 💮 c) Resposta 3                                                     |                         |                   |                    |
| a) Resposta 4                                                       |                         |                   |                    |
|                                                                     |                         |                   |                    |
|                                                                     |                         |                   | 🏫 🐣 🥪 🥑            |
| 3. Situação-problema verdadeiro ou falso.                           |                         |                   |                    |
| Verdadeiro / Falso                                                  |                         |                   |                    |
|                                                                     |                         |                   |                    |
|                                                                     |                         |                   | <b>☆</b>           |
| 4. Adicione um arquivo.                                             |                         |                   |                    |
| Arquivo Anexo                                                       |                         |                   |                    |
|                                                                     |                         |                   |                    |
| Cadastrar Relatório   << Editar Dados Gerais   << Cada              | astrar Pergunta Cancela | r                 |                    |
|                                                                     | -                       |                   |                    |
| postal de possada                                                   |                         |                   |                    |
| Portal do Docente                                                   |                         |                   |                    |

SIGAA | STI - Superintendência de Tecnologia da Informação da UFPB / Cooperação UFRN - Copyright © 2006-2017 | sig-revisao.bbn.ufpb.br | - v2.27.0.6613re

## 10) Após cadastrar o(s) relatório(s), atribua ao(s) orientado(s) de estágio, clicando em "atribuir".

| UFPB - SIGAA - Sistema Integr              | ado de Gestão de Ativida            | des Acadêmicas    |              |            |              | Tempo de Sessão:           | 00:29     | SAIR     |
|--------------------------------------------|-------------------------------------|-------------------|--------------|------------|--------------|----------------------------|-----------|----------|
| Alterar                                    | vínculo                             |                   |              | 🎯 Módulos  | 👘 Ca         | ixa Postal 🛛 🍗 A           | brir Cham | nado     |
| CI - DEPARTAMENTO DE SISTEMAS DE COMPU     | JTAÇAO (18.58)                      |                   |              | 📲 Menu Doo | ente 🛛 🁮 Alt | erar senha 🛛 🧕 🛛           | juda      |          |
| Pelatório cadastrado con                   | i sucesso!                          |                   |              |            |              | (x) fec                    | har mens  | sagens   |
| Portal do Docente > Relatórios i           | DE ESTÁGIO                          |                   |              |            |              |                            |           |          |
| ٥                                          | Cadastrar Novo Relatório            | 🔍 : Visualizar    | 😺: Alterar   | 谢: Remover | 🔇: Atribuir  |                            |           |          |
|                                            | т                                   | IPOS DE RELATÓRIO | s de Estágio |            |              |                            |           |          |
| Relatórios de Estágio do Gestor            | de Estágios                         |                   |              |            |              |                            |           |          |
| Título do Relatório                        | Тіро                                | Período           | Curso        |            | Principal    | Quantidade de<br>Perguntas |           |          |
| Relatório final de estágio                 | RELATÓRIO DE ESTÁGIO<br>DO DISCENTE | RELATÓRIO FINAL   | Todos        |            | Sim          | 4                          | (         | 20       |
| Relatório parcial de estágio               | RELATÓRIO DE ESTÁGIO<br>DO DISCENTE | RELATÓRIO PERIÓ   | DICO Todos   |            | Sim          | 4                          | (         | 2 🎯      |
| Meus Relatórios de Estágio                 |                                     |                   |              |            |              |                            |           |          |
| Título do Relatório                        | Тіро                                | Período           |              |            | Principal    | Quantidade de<br>Perguntas |           |          |
| Relatório final de estágio (Orientador.)   | RELATÓRIO DE ESTÁGIO<br>DO DISCENTE | RELATÓRIO FINAL   |              |            | Sim          | 4                          | Q 🥪       | <u>.</u> |
| Relatório parcial de estágio (Orientador.) | RELATÓRIO DE ESTÁGIO<br>DO DISCENTE | RELATÓRIO PERIÓ   | DICO         |            | Sim          | 4                          | Q 🥪 🕻     | <u>.</u> |

## 11) Filtre para qual(is) orientando(s) será atribuído o(s) relatório(s) e clique em "Buscar".

| <b>OFPE - SIGAA -</b> Sistema Integrado de Gestão de Atividades Academicas |                          | rempo de Sessao: 0013     | JAIK |
|----------------------------------------------------------------------------|--------------------------|---------------------------|------|
| Alterar vínculo                                                            | 🍏 Caixa Postal 🛛 🍗 Abrir | Chamado                   |      |
| CI - DEPARTAMENTO DE SISTEMAS DE COMPUTAÇÃO (18.58)                        | 📲 Menu Docente           | 👷 Alterar senha 🛛 🧕 Ajuda | а    |
| Portal do Docente > Relatórios de Estágio > Atribuir Relatório             |                          |                           |      |
|                                                                            |                          |                           |      |
| INFORME OS CRITÉRIOS                                                       | DE BUSCA                 |                           |      |
| CPF/CNPJ:                                                                  |                          |                           |      |
| Concedente do Estágio:                                                     |                          |                           |      |
| ✓ Discente:                                                                |                          |                           |      |
| Matricula:                                                                 |                          |                           |      |
| Orientador: ALISSON                                                        |                          |                           |      |
| Buscar Cancel                                                              | ar                       |                           |      |
|                                                                            |                          |                           |      |
| 12) Selecione o(s) orientando(s) de estágio e clique em "Atribui           | r".                      |                           |      |
| UFPB - SIGAA - Sistema Integrado de Gestão de Atividades Acadêmicas        | Tempo de Sessão: 00:     | 30 SAIR                   |      |

| Alterar vínculo |                                                     | 🎯 Módulos            | 動 Caixa Postal          | 🍗 Abrir Chamado  |                 |              |               |  |
|-----------------|-----------------------------------------------------|----------------------|-------------------------|------------------|-----------------|--------------|---------------|--|
| CI - DEPARTAME  | CI - DEPARTAMENTO DE SISTEMAS DE COMPUTAÇÃO (18.58) |                      |                         | 📲 Menu Docente   | 🔗 Alterar senha | 🥝 Ajuda      |               |  |
| PORTAL DO       | DOCENTE                                             | > RELATÓRIOS DE EST  | ÁGIO > ATRIBUIR RELATÓR | 10               |                 |              |               |  |
|                 |                                                     |                      |                         |                  |                 |              |               |  |
|                 |                                                     |                      | INFORM                  | E OS CRITÉRIOS I | DE BUSCA        |              |               |  |
|                 | СР                                                  | F/CNPJ:              |                         |                  |                 |              |               |  |
|                 | Co                                                  | ncedente do Estágio: |                         |                  |                 |              |               |  |
|                 | 🖉 Dis                                               | cente:               | JOSE                    |                  |                 |              |               |  |
|                 | 🗌 Ma                                                | tricula:             |                         |                  |                 |              |               |  |
|                 | Or                                                  | ientador:            | ALISSON VASCONCELOS     | DE BRITO         |                 |              |               |  |
|                 |                                                     |                      |                         | Buscar Cancela   | r               |              |               |  |
|                 |                                                     |                      |                         |                  |                 |              |               |  |
|                 |                                                     |                      | Estagi                  | ÁRIOS ENCONTRA   | DOS (1)         |              |               |  |
| Mat Mat         | tricula                                             | Discente             |                         |                  | Situação        | Curso        |               |  |
| CONCEDENTE: T   | ESTE C                                              | ONVÊNIO - 87.596     | .264/0001-38            |                  |                 |              |               |  |
| ORIENTADOR      | : ALISS                                             | ON VASCONCELOS       | DE BRITO                |                  |                 |              |               |  |
| 115             | 06862                                               | JOSE                 |                         |                  | ATIVO           | ENGENHARIA ( | DE COMPUTAÇÃO |  |
|                 |                                                     |                      |                         | Atribuir         |                 |              |               |  |

13) Para validar o(s) relatório(s) respondido(s), no menu "Estágios", siga para "Relatórios de Estágio" e clique em "Validar Relatório de Estágio". Na tela seguinte, clique em "Buscar" para "Visualizar Respostas" e, após avaliação satisfatória, clique em "Validar Relatório".

| UFPB                                                 |                                                                     |                                |
|------------------------------------------------------|---------------------------------------------------------------------|--------------------------------|
| sigaa<br>Portal do Docente                           | III 🔀 🕸 Olá,                                                        | Semestre atual: 2018.1         |
| Ensino 🕶 Chefia 🕶 Pesquisa 🕶 Extensão 🖛 Biblioteca 🖛 | Estágio 🔻 Produção Intelectual 🔻 Ambientes Virtuais 👻 Outros 👻      |                                |
|                                                      | Convênio de Estágio                                                 |                                |
|                                                      | Relatórios de Estágio Gerenciar Relatórios de Estágio               |                                |
|                                                      | Consultar Ofertas de Estágio Listar/Alterar Atribuição de Relatório | ulamento Regulamento           |
|                                                      | Gerenciar Estágios Validar Relatório de Estágio                     | Graduação da Pos-<br>Graduação |
|                                                      |                                                                     |                                |

Dúvidas?

Entre em contato com a CEM/PRG: cem@prg.ufpb.br ou 3216-7383